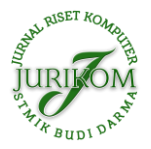

# Sistem Informasi Pengolahan Data Pasien Rehabilitas Narkoba Menggunakan Metode Web Engineering

Hill Land, Helda Yudiastuti\*

Fakultas Sains Dan Teknologi, Program Studi Sistem Informasi, Universitas Bina Darma, Palembang, Indonesia Email: <sup>1</sup>hilllandd@gmail.com, <sup>2,\*</sup>helda.yudiastuti@binadarma.ac.id Email Penulis Korespondensi: hilllandd@gmail.com Submitted 04-02-2023; Accepted 26-02-2023; Published 27-02-2023

#### Abstrak

Pesatnya perkembangan Technology Information pada saat ini sangat berpengaruh dalam Pengolahan Data Pasien Rehabilitasi di BNNP mengingat Pengolahan data pasien rehabilitasi Narkoba pada BNPP masih menggunakan metode manual yaitu ditulis didalam buku angket, Penelitian ini bertujuan untuk membuat Sistem Informasi Pengolahan Data Pasien Rehabilitasi Narkoba Pada Badan Narkotika Nasional Provinsi Sumatera Selatan berbasis Website menggunakan Framework Laravel. Sistem Informasi Pengolahan Data Pasien Rehabilitasi, Data Pasien Rehabilitasi, Data Pasien Rehabilitasi, Data Pasien Rehabilitasi, Data Perkembangan Pasien, Data Konselor, data dokter, stok obat dan laporan rekam medis pasien Rehabilitasi menggunakan Framework Laravel, sehingga dengan adanya system informasi ini akan mempermudah admin, konselo dan dokter dalam mengolah data pasien rehabilitasi dan terkomputerisasi. Dan metode pengujian yang digunakan dalam penelitian ini adalah metode pengujian software dengan menggunakan teknik black box testing. Hasil dari penelitian ini menunjukkan bahwa sistem informasi yang dibuat mampu bekerja dengan baik dan sesuai dengan harapan, dengan tingkat keberhasilan sebesar 90%. Sistem Informasi; Pengolahan Data; Framework Laravel

#### Abstract

The current rapid development of Information Technology is very influential in Processing Rehabilitation Patient Data at BNNP considering that Drug Rehabilitation Patient Data Processing at BNPP still uses the manual method, which is written in a questionnaire. This study aims to create an Information System for Processing Drug Rehabilitation Patient Data at the National Narcotics Agency Website-based South Sumatra Province using the Laravel Framework. This Drug Rehabilitation Patient Data Processing Information System is an internal data processing system such as Doctor's data, Rehabilitation Patient Data, Rehabilitation patient attendance data, Patient Development Data, Counselor Data, doctor data, drug stock and medical record reports of Rehabilitation patients using the Laravel Framework, so that with The existence of this information system will make it easier for admins, counselors and doctors to process rehabilitation and computerized patient data. And the testing method used in this study is a software testing method using black box testing techniques. The results of this study indicate that the information system created is able to work properly and in line with expectations, with a success rate of 95%. This system has a user-friendly interface and makes it easier to process patient data. **Keywords**: Information System; Data Processing; Laravel Framework

#### **1. PENDAHULUAN**

Badan Narkotika Nasional Provinsi (BNNP) adalah Lembaga Pemerintah Non Kementrian (LPNK) Indonesia yang memiliki tugas melaksanakan tugas pemerintahan di bidang pencegahan, pemberantasan, penyalahgunaan, peredaran gelap psikotropika, precursor, dan bahan adiktif lainnya kecuali badan adiktif untuk tembakau dan alkohol. BNNP Sumatera Selatan dipimpin oleh kepala yang bertanggung jawab langsung kepada presiden melalui koordinasi Kepala Kepolisian Negara Republik Indonesia [1]. Tugas Badan Narkotika Nasional Provinsi Sumatera Selatan adalah melakukan Rehabilitasi kepada orang-orang atau masyarakat yang terdampak ketergantungan pada obat-obatan terlarang yang menyebabkan penyalahgunaan narkotika, berbagai program Rehabilitasi Narkoba karena itu langkah yang akan dilakukan dalam penganganan penyalahgunaan narkoba bagi orang-orang yang menyalahgunakan narkoba yang sedang menjalankan proses Hukum, Yakni Pasal 54 dan 56 undang-undang narkotika mengatur kewajiban penyalahgunaan untuk melakukan rehabilitasi baik rehabilitasi social maupun medis yang akan dijalani oleh yang bersangkutan yakni penyalahgunaan narkoba yang sangat diharapkan bisa membuat korban kembali produktif dan terbebas dari ketergantungan narkoba.[2]

Semakin berkembangnya Teknologi Informasi maka proses pengolahan data pasien rehabilitas narkoba pada BNNP seharusnya tidak lagi menggunakan metode manual yakni menggunakan kertas dan buku untuk mencatan data pasien rehabilitasi yang datang ke klinik BNNP [3].Proses pengolahan data pasien yang masih manual ini menyebabkan kurangnya keamanan data pasien rehabilitasi karna besarnya kemungkinan data tersebut hilang, atau buku tersebut mengalami kerusakan, serta memakan waktu yang sangat banyak untuk melakukan proses pendataan pasien rehabilitasi, pasien rehabilitasi akan diberikan kertas formulir yang berisikan data pribadi yang akan diisi jika selesai diisi maka formulir tersebut akan di simpan didalam angket dan ditempatkan didalam lemari kantor, proses pengisian formulir manual seperti ini menyebabkan penumpukan kertas yang ada didalam lemari sehingga lama-kelamaan lemari akan penuh dan tidak ada lagi rehabilitasi dengan baik dan penyimpanan yg effesien sedangkan data pasien rehabilitasi tersebut bersifat Rahasia [4].

Dengan permasalahan yang ada diatas diharapkan sistem yang akan dibuat ini bisa membantu proses pengolahan data pasien rehabilitasi pada Badan Narkotika Nasional Provinsi Sumatera Selatan terutama pada Bagian Klinik untuk

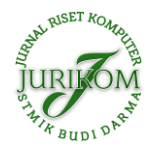

meningkatkan pelayan dan kinerja admin, dokter, konselor, serta Pasien Rehabilitasi. Sistem yang akan dibuat ini dibangun menggunakan Framework Laravel. Framework Laravel adalah framework dari PHP yang dirilis dibawah lisensi MIT, dibangun dengan kosen MVC (Model View Controller) [5]. Laravel adalah pengembangan website berbasis MVP yang tertulis dalam PHP yang dirancang untuk meningkatkan kualitas perangkat lunak dengan mengurangi biaya pengembangan awal dan biaya pemeliharaan, dan untuk mengingkatkan pengalaman bekerja dengan aplikasi dan menyediakan sintkas yang ekspresif, jelas, dan menghemat waktu [6]. Selain itu, berikut penelitian yang terkait dengan penelitian yang akan dilakukan, yaitu "*Perancangan Sistem Pengelolaan Keuangan Komite Menggunakan Web Engineering*", Dari penelitian ini, dapat disimpulkan bahwa aplikasi pengelolaan keuangan komite yang dapat mengatasi permasalahan dalam pengelolaan keuangan komite sekolah, serta menghasilkan laporan dan transparansi keuangan komite secara realtime. Hasil pengujian fungsionalitas menggunakan metode blackbox testing mendapatkan hasil 100% untuk kesesuaian fungsi sistem yang dibuat, serta pengujian web quality 4.0 untuk pengujian penerimaan dari sisi pengguna mendapatkan hasil sebesar 87,6% dengan hasil kriteria sangat baik untuk aplikasi pengelolaan keuangan komite sekolah pada SMK Negeri 1 Gedong Tataan. Namun aplikasi pengelolaan keuangan komite sekolah perlu disempurnakan untuk keamanan data dari pihak yang tidak bertanggung jawab [7].

# 2. METODOLOGI PENELITIAN

Penelitian ini menggunakan metode deskriptif, metode deskriptif adalah istilah dalam Bahasa inggris Descriptive Reasearch yang disebut dengan penelitian taksonomik. Inti dari penelitian ini adalah mengungkap fenomena social dan gejala social secara spesifik di dalam kehidupan masyarakat. Penelitian deskriptif ini adalah mendeskripsikan suatu gejala, peristiwa, kejadian yang terjadi saat ini [8]. Penelitian deskriptif ini berfungsi sebagai pemecahan praktik dari pada pengembangan ilmu pengetahuan.

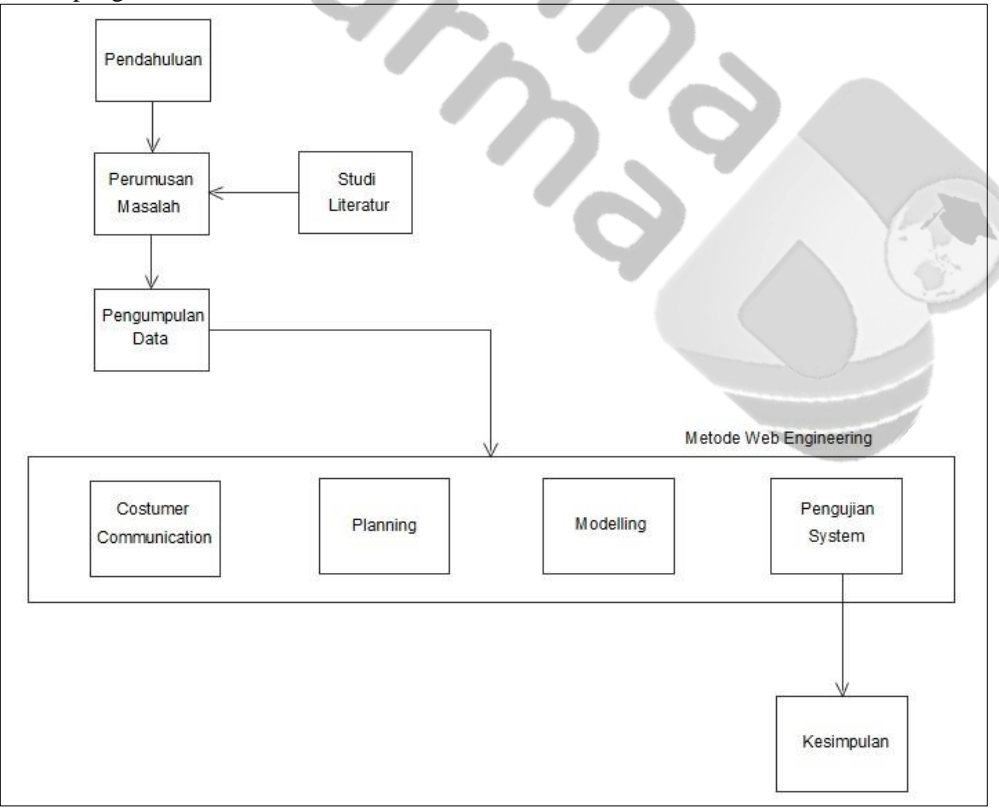

# Gambar 1. Tahapan Penelitian

Adapun penjelasan dari tahapan penelitian diatas, adalah sebagai berikut; a.

## Pendahuluan

Pada tahap ini, penulis menggali informasi mengenai kondisi proses bisnis/teknologi informasi yang ada pada instansi tersebut, kemudian melakukan analisa kekurangan dan kelemahan dari sistem yang ada saat ini dalam mengolah data pasien.

## b. Studi Literatur

Studi Literatur ini dilakukan untuk pengumpulan data dari sumber yang dapat di jadikan rujukan seperti bukubuku, jurnal ataupun referensi lain yang berhubungan dengan penelitian. c. Perumusan Masalah

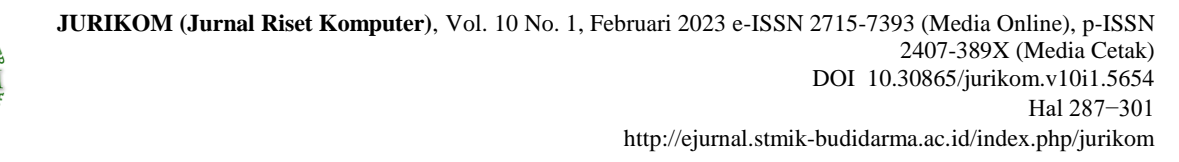

Pada langkah ini, penulis membuat rumusan masalah yang nantinya akan menjadi solusi alternatif berdasarkan permasalahan yang terjadi pada klinik Badan Narkotika Nasional Provinsi Sumatera Selatan. d. Pengumpulan Data

Dalam penelitian ini untuk mengumpulkan data penulisan dilakukan dengan cara:

1. Wawancara (Interview)

Penulis melakukan pengumpulan data yang dilakukan dengan cara tanya jawab atau dialog secara langsung dengan pihak-pihak yang terkait dengan penelitian yang dilakukan, dengan karyawan klinik, dokter klinik rehabilitasi, konselor rehabilitasi. Dalam hal ini penulis melakukan tanya jawab kepada pihak klinik pada Badan Narkotika Nasional Provinsi Sumatera Selatan

2. Pengamatan (Observation)

Penulis melakukan pengamatan secara langsung ke tempat riset agar dapat mengetahui dengan cara mengadakan tinjauan secara langsung ke objek yang di teliti. Untuk mendapatkan data yang bersifat nyata dan meyakinkan maka penulis melakukan pengamatan langsung ke klinik Badan Narkotika Nasional Provinsi Sumatera Selatan.

3. Survei

Dengan meminta dan mengumpulkan data/dokumen-dokumen yang berhubungan dengan data pasien yang ada pada klinik pada Badan Narkotika Nasional Provinsi Sumatera Selatan.

e. Metode Pengembangan Website Menggunakan Metode Web Engineering

Adapun metode pengembangan sistem yang digunakan pada penilitian ini adalah metode web engineering, metode web engineering ini memerlukan pendekatan yang sistematik dan sekuensial yang mulai pada tingkat dan kemajuan sistem pada setiap tahapan Desain. Tahapan web engineering meliputi:

- 1. Komunikasi pelanggan (Customer Communication)
- Tahap ini penulis berkomunikasi dengan user untuk mengetahui apa yang dibutuhkan dalam system informasi rebahilitasi narkoba nantinya, melalui proses wawancara dengan user secara langsung
- 2. Perencanaan (*Planning*)
- Pada tahap ini harus memahami semua kebutuhan yang akan diperlukan dalam pengembangan system agar sesuai dengan apa yang dibutuhkan.
- 3. Pemodelan (*Modelling*)
- Pada tahap ini berdasarkan hasil analisis kebutuhan dilakukan pembuatan pemodelan system. Pada pembangunan system ini pemodelan yang digunakan adalah Unifed Modeling Language(UML), Activity Diagram, Sequence Diagram, Use Case Diagram, dan Class Diagram.
- 4. Pengujian System
- Pengujian system ini bagian penting dari pengembangan perangkat lunak, pengujian dilakukan untuk menjamin dan menjaga system agar berekerja dengan baik

# **3. HASIL DAN PEMBAHASAN**

#### 3.1 Hasil

Pada awal bab ini merupakan pembahasan dari hasil dan pembahasan terhadap penelitian yang telah dikerjakan oleh peneliti. Pada tahap ini akan membahas hasil yang di dapat pada peneltian ini, mulai dari target dan tujuan yang dicapai. Semua akan dikemas pada fase hasil ini yang merupakan salah satu fase dari bagian coding, yang merupakan salah satu tahapan dari metode pengembangan sistem *Web Engineering*. Hasil yang didapat maka sebuah Sistem Informasi Pengolahan Data Pasien Rehabilitasi Narkoba Pada Badan Narkotika Nasional (BNNP) menggunakan *Framework* Laravel dengan dibangunya Sistem informasi ini maka dapat membantu pihak Klinik BNNP dalam mengolah data pasien rehabilitasi [14].

- a. Dibangunnya sebuah Website pengolahan data pasien rehabilitasi.
- b. Para User yaitu Admin, Konselor dan Dokter dapat mengelola data pasien melalui Website yang dibangun.
- c. Paien dapat mendapatkan laporan rekam medis di Website yang dibangun.

Dan pada tahap ini juga, berdasarkan analisa kebutuhan system, mulai dari mendesign *system* digunakan untuk menentukan persyaratan teknis dan mengidentifikasi data, fungsional, dan persyaratan konfigurasi dari aplikasi yang akan dibangun [15]. Analisis yang digunakan oleh penulis dilakukan dari empat sisi, yaitu:

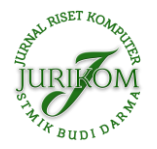

# 3.1.1 Use Case Diagram

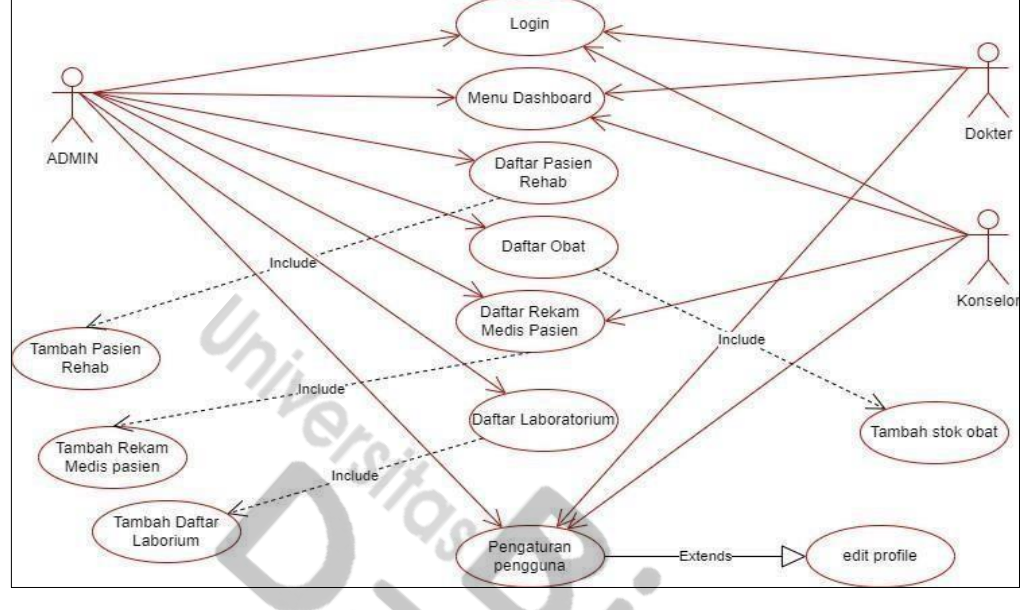

Gambar 2. Use Case Diagram

Gambar 2 menjelaskan secara detail mengenai hubungan atau interaksi antara dengan. Adapun penjelasan secara detail mengenai interaksi tersebut dapat digambarkan melalui sebuah *use case diagram* [16]. **3.1.2** *Activity Diagram* **Admin** 

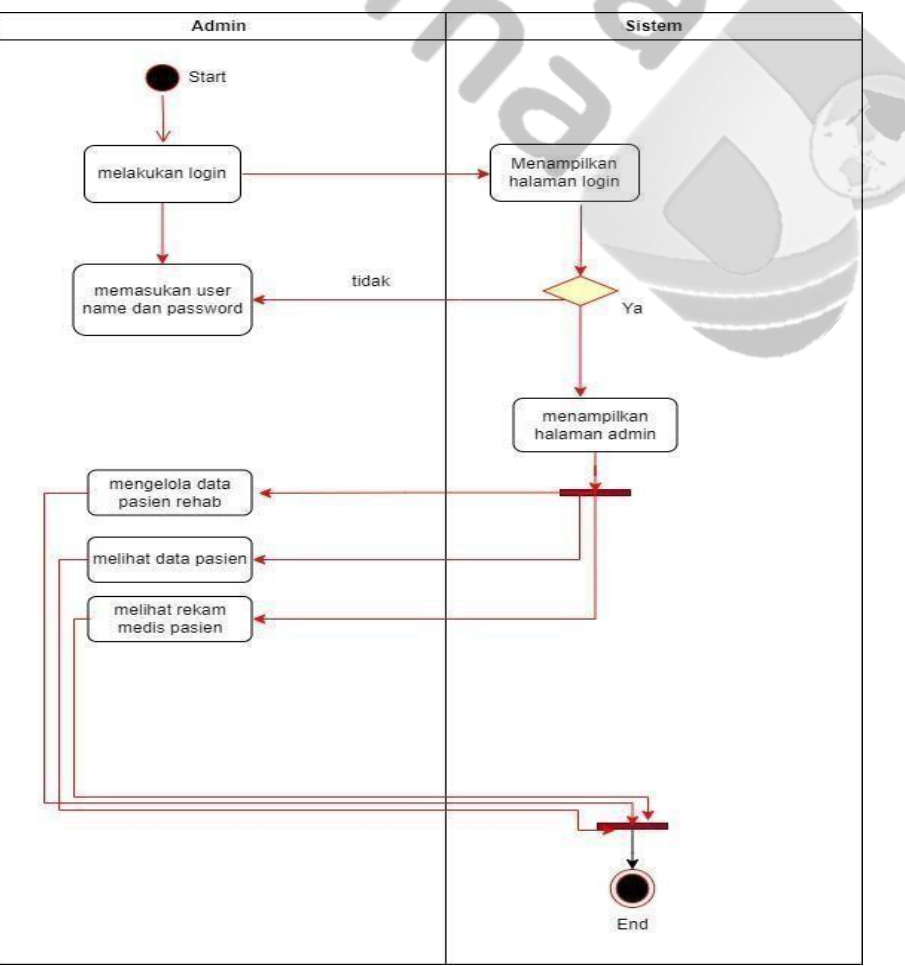

Gambar 3. Use Case Diagram Admin

Gambar 3 pada *activity* diagram admin, terdapat proses, yakni proses: mengelola aplikasi. *Activity* Diagram Admin [17].

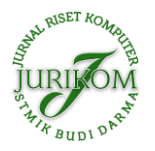

# 3.1.3 Activity Diagram Doktor

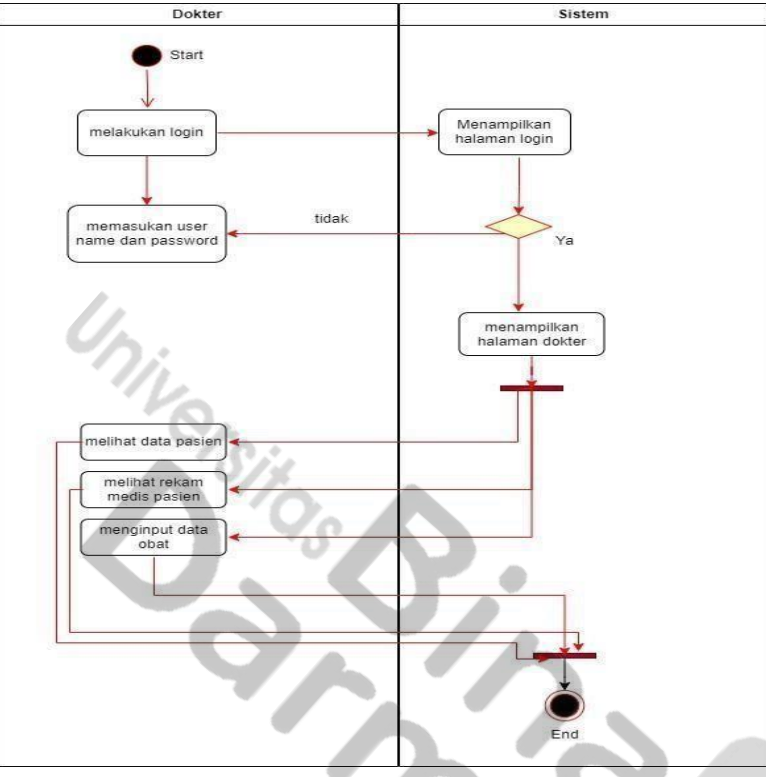

Gambar 4. Activity Diagram Doktor

Gambar 4 pada *Activity Diagram* Doktor terdapat proses melihat data pasien rehab. **3.1.4** *Activity Diagram* Konselor

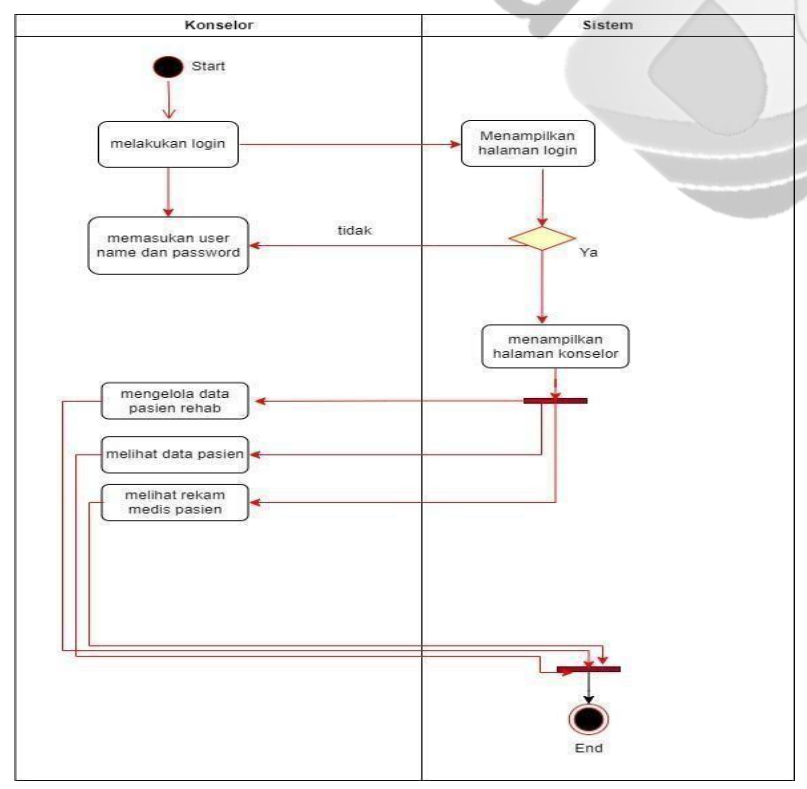

Gambar 5. Activity Diagram Konselor

Gambar 5 pada Activity Diagram Konselor, terdapat proses yakni proses mengelola data pasien rehab. **3.1.5** Class Diagram

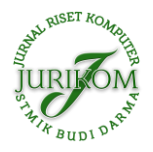

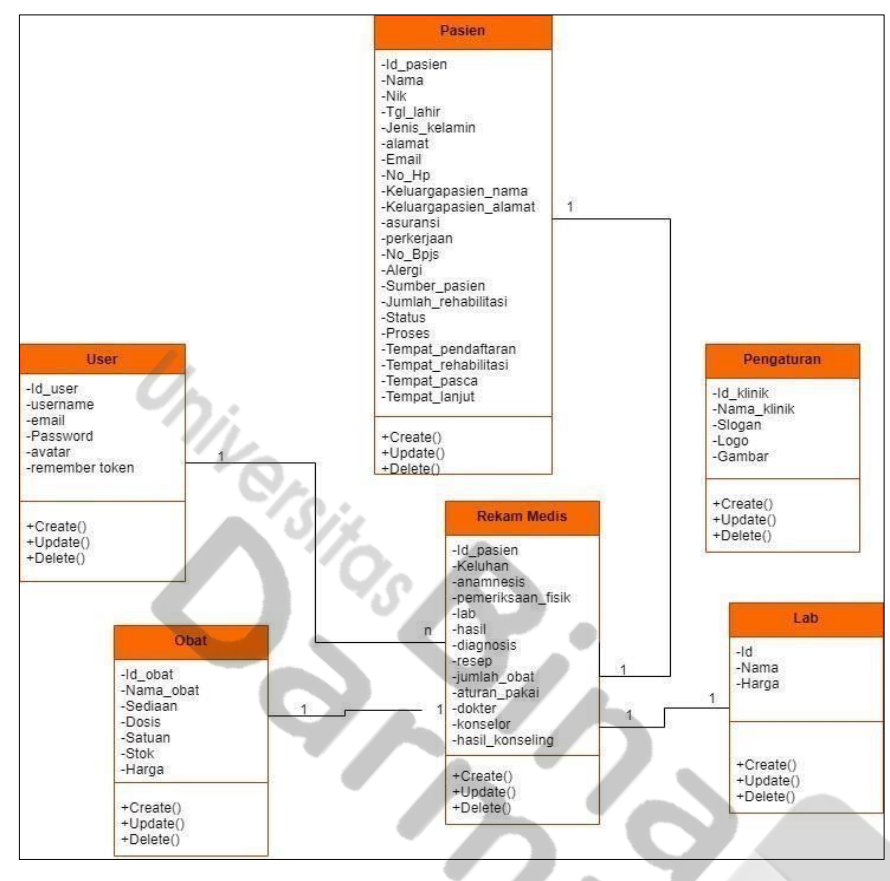

Gambar 6. Class Diagram

Gambar 6 mengidentifikasi isi informasi yang akan ditampilkan. Adapun isi informasi yang akan ditampilkan tersebut dideskripsikan melalui *class diagram* [18].

## 3.2 Pembahasan

Sistem Informasi ini dirancang dan dibuat untuk membantu para user klinik mengelola data pasien rehabilitasi pada website yang dibangun. Pada bagian ini akan membahas tentang interface dari Sistem Informasi yang dibangun pada bagian web admin, Dokter, dan Konselor dari *interface* yang ditampilkan akan dijelaskan bagaimana cara Sistem Informasi tersebut bekerja sesuai dengan kebutuhannya. Berikut merupakan pembahasan dari tampilan Website Pengolahan Data Pasien.

## 3.2.1 Design Sistem

#### a. Halaman Login

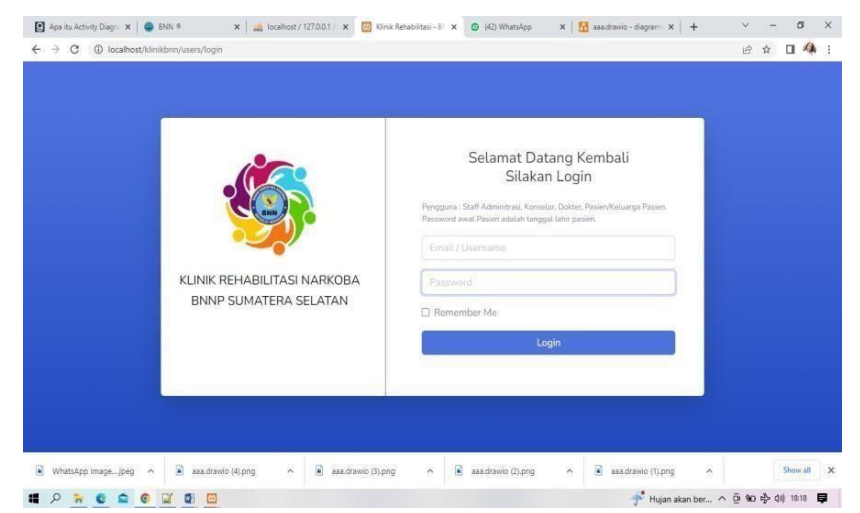

Gambar 7. Halaman Login

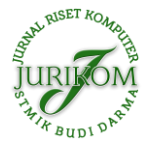

Halaman Login merupakan halaman pertama kali ditampilkan dihalaman admin, dokter dan konselor mengisi email dan password lalu menekan tombol login. **b. Halaman Dashboard** 

| + KLINIK REHAE | BL  | Jauhi Narkoba u         | ntuk Tetap Hidu  | p 100 Persen          |             |                      | Admin Staff |            | ldministrator | 2 |
|----------------|-----|-------------------------|------------------|-----------------------|-------------|----------------------|-------------|------------|---------------|---|
| Dashboard      |     | Dashboard               |                  |                       |             |                      |             |            |               |   |
|                |     | Statistik data dan data | terbaru.         |                       |             |                      |             |            |               |   |
|                |     | Stok Obat Paraceta      | nol Tablet 500 i | ng Mulai Menipis atau | Sudah Habis |                      |             |            | ×             |   |
|                |     |                         |                  | -                     |             | 1                    |             |            |               |   |
|                | >   | JUMLAH PASIEN           | B                | JUMLAH KUNJUNGAN      | ø           | JUMLAH FASILITAS LAB | E           | IMLAH OBAT | Ð             |   |
|                | -   |                         |                  |                       |             | 1                    |             |            |               |   |
|                |     | Pasien Terbaru          |                  |                       |             |                      |             | + 7        | 'ambah Pasien |   |
|                | 5 V | <b>A</b> .              |                  |                       |             |                      |             |            |               | - |
|                |     | Show<br>5<br>entries    | ٠                |                       |             |                      |             | Search:    |               |   |
|                |     | NO RM                   | NAMA L           | ENGKAP                | JK          | NIK                  | ALAM        | TAT        | AKSI          |   |
|                |     | 0001 Jajano             | Rukmana Sukar    | na                    | P 34002     | 929328001            | Jakarta     |            | 00            |   |

Gambar 8. Halaman Dashboard

Halaman Dashboard merupakan halaman Admin melihat informasi kunjungan terakhir, jumlah pasien, jumlah obat, dan jumlah hasil laboratorium. **c. Halaman Daftar Pasien** 

| BNNP SUMSEL                      | Jauhi Na      | arkoba untuk Tetap Hidup 100 P                                                             | ersen           |          |              | Admin Staff      | Administrator   |
|----------------------------------|---------------|--------------------------------------------------------------------------------------------|-----------------|----------|--------------|------------------|-----------------|
| Dashboard                        | Daftar F      | Pasien                                                                                     |                 |          |              |                  |                 |
| IU UTAMA                         | Merupakan lis | st pasien yang sudah terdaftar di l                                                        | dinik anda.     |          |              |                  |                 |
| Pasien >                         |               |                                                                                            | -               |          |              |                  |                 |
| Daftar Pasien                    | Data Pasie    | en                                                                                         |                 |          | ·            |                  | + Tambah Pasien |
| Tambah Pasien                    | Show          |                                                                                            |                 |          |              | Sean             | ch:             |
|                                  | 10            | •                                                                                          |                 |          |              |                  |                 |
| Rekam Medis 🔹 🕨                  | entries       |                                                                                            |                 |          |              |                  | 154             |
| Labs >                           | NO            | DATA PASIEN                                                                                | STATUS<br>REHAB | SUMBER   | PROSES       | TEMPAT           | ENTRY           |
|                                  | -             | RM0001                                                                                     | Aktif           | Sukarela | Rehabilitasi | Reg: BNNP Sumsel | 2023-01-        |
| That a                           | 1             | TATA AND AN ADDRESS OF ADDRESS OF                                                          |                 |          |              | Rehab:           | 14 03:10:12     |
| >bat >                           | 1             | Jajang Rukmana Sukarna<br>Perempuan                                                        |                 |          |              | 1. 11 (Sh. 11)   |                 |
| Dbat >                           | 1             | Perempuan<br>34002929328001                                                                |                 |          |              | P. Lanjut:       |                 |
| Noat ><br>TANBAHAN<br>Vengguna > | Ţ             | Jajang Rukmana Sukarna<br>Perempuan<br>34002929328001<br>Jml Rehab : 1<br>Alamat : Jakarta |                 |          |              | P. Lanjut:       | 82              |

Gambar 9. Halaman Daftar Pasien

Halaman Daftar Pasien merupakan halaman Admin melihat informasi Daftar Pasien Rehab yang meliputi nama pasien, alamat, data diri pasien, daftar keluarga pasien rehab dll. **d. Halaman Tambah Pasien** 

| + KLINIK REHAB<br>BNNP SUMSEL | Jauhi Narkoba untuk Tetap Hidup 100 Persen      | Admin Statt 40 Administrator |
|-------------------------------|-------------------------------------------------|------------------------------|
| Dashboard                     | Tambah Pasien                                   |                              |
| INU UTAMA                     | Isi biodata berikut untuk menambah pasien baru. |                              |
| Pasien >                      |                                                 |                              |
| Daftar Pasien                 | Formulir Pasien Baru                            |                              |
| Tambah Pasien                 | DATA DIRI PASIEN                                |                              |
|                               | NIK                                             | Nama Lengkap                 |
| Rekam Medis >                 |                                                 |                              |
| Labs >                        | Jenis Ketamin                                   | Tanggal Lahir                |
| Obat >                        | Jenis Kelamin 👻                                 | dd/mm/yyyy                   |
|                               | Alamat                                          | Email                        |
| NU TAMBAHAN                   |                                                 |                              |
| Pengguna >                    | Pekerjaan                                       | Nomer Handphone              |
|                               |                                                 |                              |

Gambar 10. Halaman Tambah Pasien

Halaman Tambah Pasien merupakan halaman Admin Menambah informasi Daftar Pasien Rehab, informasi berupa data diri pasien, data keluarga pasien, dan tempat rehabilitasi pasien. **e. Halaman Rekam Medis Pasien** 

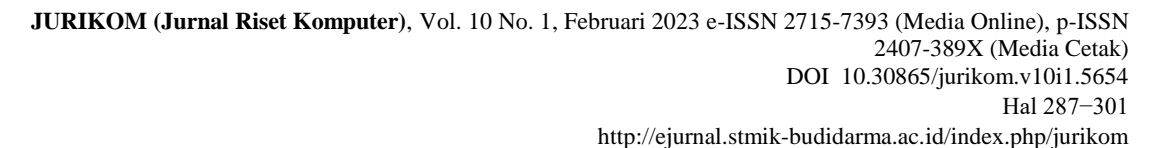

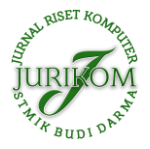

| iocalhost / 127.0.0.1 / ki                       | inikbnn / 🗙   | List Rekam M | edis Pasien 🗙    | 🕼 (17) WhatsApp 🗙   | +        |                  |             | ~                        | 07     | 0     | ×          |
|--------------------------------------------------|---------------|--------------|------------------|---------------------|----------|------------------|-------------|--------------------------|--------|-------|------------|
| $\leftrightarrow$ $\rightarrow$ C $\oplus$ local | host/klinikbr | nn/rm        |                  |                     |          |                  | Q           | ß                        | \$     |       | <b>h</b> : |
|                                                  |               | List R       | ekam Mec         | lis Pasien          |          |                  |             |                          |        |       |            |
|                                                  |               | Jejak rekar  | n medis pasien d | klinik anda.        |          |                  |             |                          |        |       |            |
|                                                  | >             | Jejak R      | ekam Medis       |                     |          |                  |             |                          |        | ~     |            |
| Rekam Medis                                      | *             | Show         | ,                |                     |          |                  | Search:     |                          |        |       |            |
| Daftar RM<br>Tambah RM                           |               | 10<br>entri  | es               | 2                   |          |                  |             |                          |        |       |            |
|                                                  | _             | NC           | NO RM            | TGL PERIKSA         | KONSELOR | DOKTER PEMERIKSA | ×           | AKSI                     |        |       |            |
|                                                  | *             | 1            | RM0001           | 2023-02-14 14:08:12 | Imawati  | dr. Dr.Aida      | -           | Edit                     |        |       |            |
|                                                  | >             |              |                  |                     |          |                  | ••<br>ज     |                          | an     |       |            |
|                                                  |               |              |                  |                     |          |                  |             | Hapus                    |        |       |            |
|                                                  | 2             | 2            | RM0001           | 2023-02-14 14:08:00 | Imawati  | dr. Dr.Aida      |             | Edit                     |        |       |            |
|                                                  |               | Di;          |                  |                     |          |                  | •<br>म      | Lihat<br>Tagiha<br>Hanus | an .   |       |            |
| a 🔉 🐂 💿 📾                                        | 0             | 1 10         | -                |                     |          | 27*0             | : Berawan 🔿 | ê 📼                      | (4 40) | 21:14 |            |

Gambar 11. Halaman Rekam Medis Pasien

Halaman Rekam Medis Pasien merupakan Daftar Rekam Medis Pasien Rehab yang akan diinput admin, admin akan menambahkan data diri pasien rehab dan menyimpannya **f. Halaman Cetak Tagihan Kunjungan** 

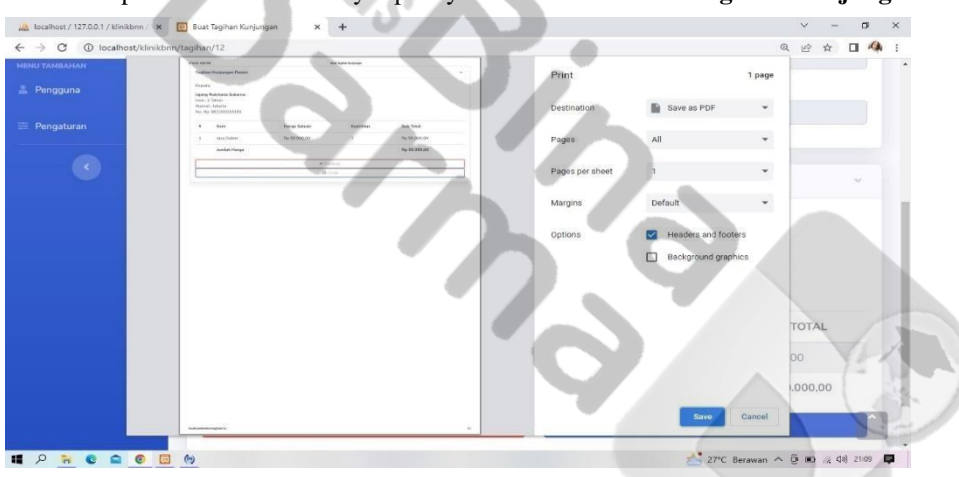

Gambar 12. Halaman Cetak Tagihan Kunjungan

Halaman cetak tagihan kunjungan merupakan halaman, yang dimana admin bisa mencetak tagihan kunjungan pada pasien.

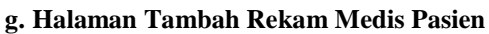

|                        | Show<br>5<br>entrie<br>NO<br>1 | NO RM           | • NAMA LENGKAP         |        |                | Search:    |          |
|------------------------|--------------------------------|-----------------|------------------------|--------|----------------|------------|----------|
| Daftar RM<br>Tambah RM | 5<br>entric<br>NO<br>1         | NO RM           | • NAMA LENGKAP         |        |                | Sector ent |          |
| Tambah RM              | entrie<br>NO<br>1              | NO RM           | NAMA LENGKAP           |        |                |            |          |
| Labs >                 | NO<br>1                        | NO RM           | NAMA LENGKAP           |        |                |            |          |
|                        | 1                              | and the second  |                        | JK     | NIK            | ALAMAT     | AKSI     |
|                        |                                | HM0001          | Jajang Rukmana Sukarna | Р      | 34002929328001 | Jakarta    | Y Pilih  |
| Obat >                 | 2                              | RM0002          | Abdul Somara           | i le c |                | Jakarta    | Y Pilh   |
|                        | 3                              | RM0006          | Pinkan Rambo           | L      |                | Hutan      | Y Pilih  |
|                        | .4                             | RM0007          | Fia.Jatuh              | L.     |                | Panggung   | V Pilh   |
|                        | 5                              | RM0008          | ALAM                   | L      |                | Pulo Nagka | V Pith   |
| Pengaturan             | NO                             | NO RM           | NAMA LENGKAP           | JК     | NIK            | ALAMAT     | AKSI     |
|                        | Show                           | ing 1 to 5 of 8 | entries                |        |                | Previous   | 1 2 Next |

Gambar 13. Halaman Tambah Rekam Medis Pasien

Halaman Tambah Rekam Medis Pasien merupakan Halaman Admin menambah rekam medis berupa data diri pasien rehab dll.

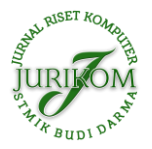

### h. Halaman Lab Pasien

| BNNP SUMSEL                                      | Jauhi N      | arkoba untuk Tetap Hidup 100 Persen |               | (Admin) (Staff) 🔎 Administrator 🖉 |
|--------------------------------------------------|--------------|-------------------------------------|---------------|-----------------------------------|
| Dashboard                                        | Daftar F     | Pemeriksaan Lab                     |               |                                   |
| U UTAMA                                          | Daftar pemer | iksaan lab yang tersedia di klinik. |               |                                   |
| Pasien >                                         |              |                                     |               |                                   |
| Rekam Medis 3                                    | Daftar Per   | meriksaan Lab                       |               | + Tambah Lab                      |
| Labs >                                           | Show         |                                     |               | Search:                           |
|                                                  | entries      | •                                   |               |                                   |
| Dattar Pemeriksaan Lab<br>Tambah Pemeriksaan Lab | NO           | NAMA PEMERIKSAAN LAB                | BIAYA         | AKSI                              |
|                                                  | 1            | Test Narkoba (Test Urine)           | Rp 200.000,00 | 💉 Edit 👕 Hapus                    |
| Obat                                             | 2            | Test Narkoba (Test Rambut)          | Rp 150.000,00 | 💉 Edit 👕 Hapus                    |
| Pengguna >                                       | NO           | NAMA PEMERIKSAAN LAB                | BIAYA         | AKSI                              |
|                                                  |              | a sum a massa                       |               | Concerned and Second              |

Gambar 14. Halaman Lab Pasien

Halaman Lab Pasien merupakan Halaman Pemeriksaan lab yang berisi nama pemeriksaan, biaya dan aksi yang dilakukan admin.

## i. Halaman Tambah Lab Pasien

| C   Iocalhost/klin      | ikbnn/lab/tambah                                           |                               |                    | ich 🛧 🖬 🥠 i        |
|-------------------------|------------------------------------------------------------|-------------------------------|--------------------|--------------------|
| KLINIK REHAB            | Jauhi Narkoba untuk Tetap Hidup 100 Persen                 |                               |                    | Administrator      |
|                         | Tambah Pemeriksaan Lab                                     |                               |                    |                    |
|                         | Tabahkan fasilitas lab kedalam database dengan mengisi for | nulir berikut.                |                    |                    |
|                         | Formulir Penambahan Pemeriksaan Lab                        |                               |                    |                    |
|                         | Nama Pemerikasaan Lab                                      | Biaya                         |                    |                    |
| Labs >                  |                                                            | 10 Sector                     |                    | 28-1               |
| Daftar Pemeriksaan Lab  | ← Kembali                                                  | E Simpan                      | + Simpan & Bur     | e Baru             |
| Tanbarr entericidan cao |                                                            |                               |                    |                    |
|                         |                                                            |                               |                    |                    |
|                         |                                                            |                               |                    |                    |
|                         |                                                            |                               |                    | 1 and 1            |
|                         |                                                            |                               |                    |                    |
|                         |                                                            | COLUMN STATE REAL PRINT STATE |                    | 1.                 |
| P 🐂 🔮 🕋 🙆               |                                                            |                               | 📌 Hujan akan ber 🔨 | G 90 🖒 di) 18:29 📮 |

Gambar 15. Halaman Tambah Lab Pasien

Halaman Tambah Lab Pasien merupakan Halaman Menambah Pemeriksaan lab yang berisi nama pemeriksaan dan biaya yang dilakukan admin. **j. Halaman Daftar Obat** 

|                            | * | Daftar Sto | w Obat        |         |        |      |              |          | the Tarret | ab Obat |  |
|----------------------------|---|------------|---------------|---------|--------|------|--------------|----------|------------|---------|--|
|                            | > | Durtan Ste | , out         |         |        |      |              |          | -          | uncour  |  |
|                            |   | Show       |               |         |        |      |              | Search:  |            |         |  |
|                            |   | entries    | •             |         |        |      |              |          |            |         |  |
| Obat                       | _ | NO         | NAMA OBAT     | SEDIAAN | DOSIS  | STOK | HARGA        | AKSI     |            |         |  |
| Daftar Obat<br>Tambah Obat |   | 1          | Metronidazole | Tablet  | 500 mg | 500  | Rp 10.000,00 | 🖍 tett 🗉 | Hapus      |         |  |
|                            |   | 2          | Amoxicillin   | Tablet  | 500 mg | 54   | Rp 10.000,00 | 🖌 Edit 📱 | Hapus      |         |  |
|                            |   | з          | Cefixime      | Kapsul  | 200 mg | 90   | Rp 40.000,00 | × 600 🗉  | Hapus      |         |  |
|                            |   | 4          | Paracetamol   | Tablet  | 500 mg | 3    | Rp 10.000,00 | × 100 T  | Hapus      |         |  |
|                            |   | 5          | Cetirizine    | Tablet  | 10 mg  | 500  | Rp 10.000,00 | 🖍 600 🗉  | Hapus      |         |  |
|                            |   | NO         | NAMA OBAT     | SEDIAAN | DOSIS  | STOK | HARGA        | AKSI     |            |         |  |

Gambar 16. Halaman Daftar Obat

Halaman Daftar Obat Pasien merupakan Halaman Daftar dari Obat yang akan diberikan kepada pasien yaitu nama obat, persediaan obat, dosis dan harga obat. **k. Halaman Tambah Obat** 

JURIKOM (Jurnal Riset Komputer), Vol. 10 No. 1, Februari 2023 e-ISSN 2715-7393 (Media Online), p-ISSN 2407-389X (Media Cetak) DOI 10.30865/jurikom.v10i1.5654 Hal 287-301 http://ejurnal.stmik-budidarma.ac.id/index.php/jurikom

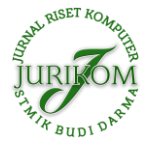

| <ul> <li>Apa itu Activity Diag:: x   ●</li> <li>← → C ① localhost/klin</li> </ul> | BNN ≉ x i kocalhost / 127.0.0.1 / x 🔯 Tarr<br>nikbnn/obat/tambah | tbah Obat Baru 🗙 🧕 (42)  | WhatsApp 🗙 🛛 🔂 a     | aaa.drawio - diagram 🗴   🕂 | ✓ - □ × ·································· |
|-----------------------------------------------------------------------------------|------------------------------------------------------------------|--------------------------|----------------------|----------------------------|--------------------------------------------|
| HINIK REHAB                                                                       | Jauhi Narkoba untuk Tetap Hidup 100 Pers                         | en                       |                      | Admin Staff 40             | Administrator 🌍                            |
|                                                                                   | Tambah Obat Baru                                                 |                          |                      |                            |                                            |
|                                                                                   | Tambahkan obat baru kedalam database dengan r                    | nengisi formulir berikut |                      |                            |                                            |
|                                                                                   | Formulir Obat Baru                                               |                          |                      |                            |                                            |
|                                                                                   | Nama Obat                                                        |                          |                      |                            |                                            |
|                                                                                   | Nama Obati                                                       |                          |                      |                            |                                            |
| 🖬 Obat 🔹 🗲                                                                        | Bentuk Sediaan                                                   | Dosis Obat               |                      | Satuan                     |                                            |
| Daftar Obat                                                                       | Sediaan Obat 👻                                                   |                          |                      | Satuan                     | v                                          |
| Tambah Obat                                                                       | Jumlah Stok Obat                                                 |                          | Harga Obat           |                            |                                            |
|                                                                                   | # Himball Stok Obat                                              |                          | Hirgs Obst           |                            |                                            |
|                                                                                   | ← Kembali                                                        | 🖬 Sir                    | npan                 | + Simpan & Bi              | uat Baru                                   |
|                                                                                   | 1/2                                                              |                          |                      |                            |                                            |
|                                                                                   |                                                                  | Concerned # 2021 Mind    | Debals DENIT Concert |                            |                                            |
| 🖩 🔎 📅 🔍 🖨 🧕                                                                       |                                                                  |                          |                      | 🕂 Hujan akan ber 🖌         | 、豆知合(1) 1829 日                             |

Gambar 17. Halaman Tambah Obat

Halaman Lab Pasien merupakan Halaman Menambah obat pasien yang stoknya kurang atau habis.

# l. Halaman Daftar Pengguna

| akam Medis 🔹 🔉                     | Daftar Pe             | ngguna              |                  |                    |              |       | + Tambah | Penggu | 14 | ^ |
|------------------------------------|-----------------------|---------------------|------------------|--------------------|--------------|-------|----------|--------|----|---|
| ы У                                | Show<br>10<br>entries |                     |                  |                    |              |       | Search:  |        |    | ł |
| bat >                              | NO                    | NAMA LENGKAP        | USERNAME         | EMAIL              | HAK<br>AKSES | ADMIN | AKSI     |        |    |   |
| engguna >                          | 1                     | Administrator       | admin            | admin@gmail.com    | Staff        |       | P Edit   |        |    | h |
| ambah Pengguna Baru<br>dit Profile | 2                     | Dr.Aida             | dokter           | dokter@gmail.com   | Dokter       | Tidak | Fight    |        |    | k |
| engaturan                          | 3                     | Raditya             | staff            | staff@gmail.com    | Staff        | Tidak | P Edit   |        | 12 | 1 |
| O                                  | 4                     | Dr Aida             | konselor         | konselor@gmail.com | Konselor     | (122) | P Edk    |        | 1  |   |
|                                    | 5                     | Sumarsono<br>Waluyo | pasien@gmail.com | pasien@gmail.com   | Pasien       | Tidat | / Edit   |        |    | 6 |

۲

Gambar 18. Halaman Daftar Pengguna

Halaman Daftar Pengguna merupakan Halaman dari daftar seluruh pengguna Sistem.

#### m. Halaman Tambah Pengguna

| 1000            | camost/klini | konn/users/register                                                           | E | ਸ਼ | 1 AP | 1 |
|-----------------|--------------|-------------------------------------------------------------------------------|---|----|------|---|
|                 |              | Tambah Pengguna Baru                                                          |   |    |      |   |
|                 |              | Tambahkan pengguna baru dengan mengisi formulir berikut.                      |   |    |      |   |
|                 | >            | Register                                                                      |   |    |      |   |
|                 |              |                                                                               |   |    |      |   |
|                 |              | Nama                                                                          |   |    |      |   |
|                 |              | Username                                                                      |   |    |      |   |
| 0bat            | <u> </u>     | Alamat Email                                                                  |   |    |      |   |
|                 |              |                                                                               |   |    |      |   |
| Pengguna        | - 2          | Password                                                                      |   |    |      |   |
| Daftar Pengguna |              | Konfirmasi Password                                                           |   |    |      |   |
| Tambah Pengguna | s Baru       | Hak Akses Piluh Hak Akses                                                     |   |    |      |   |
| Edit Profile    | _            | Jadikan Admin 🕘 Tidak                                                         |   |    |      |   |
|                 |              | Characteria No. 61 - horas                                                    |   |    |      |   |
|                 |              |                                                                               |   |    |      |   |
|                 |              | Foto Profil Unouse File: No file Crosen Mohon ukuran file tidak melebihi 2MB. |   |    |      |   |

Gambar 19. Halaman Tambah Pengguna

Halaman Tambah Pengguna merupakan Halaman menambah pengguna system yang berisi nama, alamat, password, hak akses dan foto profil user. n. Halaman Pengaturan

JURIKOM (Jurnal Riset Komputer), Vol. 10 No. 1, Februari 2023 e-ISSN 2715-7393 (Media Online), p-ISSN 2407-389X (Media Cetak) DOI 10.30865/jurikom.v10i1.5654 Hal 287-301 http://ejurnal.stmik-budidarma.ac.id/index.php/jurikom

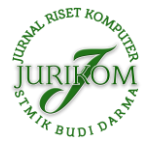

| Apa itu Activity 🛙 🗙 📔 (copy | // x   🔔 localhost / 127.0 x   🚱 LIERE x    | Pengaturan X SISTEM PENDUK X 0 (44) WhatsApp X + | v - a x             |
|------------------------------|---------------------------------------------|--------------------------------------------------|---------------------|
| HINIK REHAB                  | Jauhi Narkoba untuk Tetap Hidup 100 Persen  | (Admin) (Star) 40                                | Administrator       |
| Dashboard                    | Pengaturan                                  |                                                  |                     |
| MENU UTAMA                   | Pengaturan yang tersedia untuk klinik anda  |                                                  |                     |
| 🛙 Pasien >                   | Formulir Pengaturan                         |                                                  |                     |
| 📴 Rekam Medis 🔹 🗲            |                                             |                                                  |                     |
| ≜ Labs >                     | Pengaturan Umum                             |                                                  |                     |
| -                            | Nama Klinik                                 | Klinik Rehab BNNP Sumset                         |                     |
| NENU TAMBAHAN                | Slogan                                      | Jauhi Narkoba untuk Tetap Hidup 100 Persen       |                     |
| 🛔 Pengguna 🛛 🗲               | Logo<br>(Hanya Kode FontAwesome)            | fa-plus-square                                   |                     |
| ≣ Pengaturan                 | 1.                                          | Gunakan gambar sobarai logo?                     |                     |
| 0                            | Logo Gambar                                 | Choose File No file chosen                       |                     |
| (copy).eng                   | 🔹 untitled - Menu Dpng 🔿 📄 untitled (4).png | untitled (3).png                                 | Show all            |
|                              |                                             | 277C Reserved 0                                  | G um all del 1922 🔳 |

Gambar 20. Halaman Pengaturan

Halaman Pengaturan merupakan Halaman setting yang berisi nama klinik yang dapat diubah. o.

#### Halaman Dashboard

| BINP SUMSEL abboard Dashboard Statistik data dan data terbaru. Atam Medis       |
|---------------------------------------------------------------------------------|
| Dashbaard<br>Jarsaa<br>Rakan Media ><br>Pungauna >                              |
| vraak Statistik data dan data terbanu.<br>Natum Media ><br>Vrataana<br>Maguna > |
| Rekar Madi 2<br>I Tanaakan<br>Penggan 3                                         |
| N TANIMAN B                                                                     |
| Proguna >                                                                       |
|                                                                                 |
|                                                                                 |
| Kunjungan Terakhir                                                              |
| Show Search:                                                                    |
| 5 4                                                                             |
| entries                                                                         |
| NO RM TGL PERIKSA KONSELOR DOKTER PEMERIKSA AKSI                                |
| No data available in table                                                      |
| Ino data avaitable in table                                                     |
| NO GRU AVARIADOR IN GLADE<br>NO RM TGL PERIKSA KONSELOR DOKTER PEMERIKSA AKSI   |

۲

Gambar 21. Halaman Login Doktor

Halaman *Dashboard* merupakan halaman Dokter melihat informasi kunjungan terakhir pasien. **p.** Halaman Daftar Rekam Medis

| KLINIK REHAB      |                |                      |                  |          | _                |          |         | - |  |
|-------------------|----------------|----------------------|------------------|----------|------------------|----------|---------|---|--|
| BNNP SUMSEL       | Jauhi Nar      | koba untuk Tetap     | Hidup 100 Persen |          | , Ce             | okter    | Dr.Aida | ۷ |  |
|                   | List Reka      | am Medis F           | Pasien           |          |                  |          |         |   |  |
|                   | Jejak rekam me | dis pasien di klinik | anda.            |          |                  |          |         |   |  |
| 🖌 Rekam Medis 💦 🗲 | Islat Deliver  | . Marcana            |                  |          |                  |          |         |   |  |
| Daftar RM         | Јејак Кекап    | Medis                |                  |          |                  |          |         | ~ |  |
|                   | Show           |                      |                  |          | Search           |          |         |   |  |
| IENU TAMBAHAN     | 10             | ۰                    |                  |          |                  |          |         |   |  |
|                   | entries .      | NO DU                |                  | KONST OD | DAUTED DELEBURG  |          | A 64771 |   |  |
|                   | NO             | NURM                 | IGL PERIKSA      | KONSELOR | DUKTER PEMERIKSA |          | AKSI    |   |  |
|                   | No data        | available in table   |                  |          |                  |          |         |   |  |
|                   | NO             | NO RM                | TGL PERIKSA      | KONSELOR | DOKTER PEMERIKSA | . 1      | AKSI    |   |  |
|                   | Showing (      | ) to 0 of 0 entries  |                  |          |                  | Traviour | Most    |   |  |
|                   |                |                      |                  |          |                  |          |         |   |  |
|                   |                |                      |                  |          |                  |          |         |   |  |
|                   |                |                      |                  |          |                  |          |         |   |  |

Gambar 22. Laporan Register

Halaman Rekam Medis Pasien merupakan Daftar Rekam Medis Pasien Rehab yang akan diinput admin. q.

#### **Edit Pengguna**

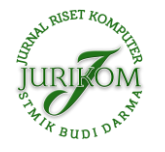

| 🛃 Apa itu Activity Diages 🗴 🛛 🧲 | BNN 8 🗙 📈 localhost / 127.0.0.1 / 🗙 🔀         | Edit Profil 🗙   | 🕒 (42) WhatsApp 🛛 🗙 aaac   | Irawio - diagram 🗙 🕇 🕂 | × | -  | a | × |
|---------------------------------|-----------------------------------------------|-----------------|----------------------------|------------------------|---|----|---|---|
| > C () localhost/ki             | nikbnn/users/profile                          |                 |                            |                        | Ŀ | \$ | 0 | 1 |
|                                 | Edit Profil                                   |                 |                            |                        |   |    |   |   |
|                                 | Lakukan pengeditan profil dengan mengisi form | n berikut.      |                            |                        |   |    |   |   |
|                                 | Edit Drofil                                   |                 |                            |                        |   |    |   |   |
|                                 | Cut Front                                     |                 |                            |                        |   |    |   |   |
| Pengguna >                      |                                               | Nama            | Dr.Aida                    |                        |   |    |   |   |
| Edit Profile                    |                                               | Username        | dokter                     |                        |   |    |   |   |
|                                 |                                               | Alamat<br>Email | dokter@gmail.com           |                        |   |    |   |   |
|                                 |                                               | Password        | Ganti Password             |                        |   |    |   |   |
|                                 | dr. Dr.Aida                                   | Hak Akses       | Dokter                     | ~                      |   |    |   |   |
|                                 |                                               | Foto Profil     | Choose File No file chosen |                        |   |    |   |   |
|                                 | D:                                            |                 | Perbaharui                 |                        |   |    |   |   |
|                                 | 110                                           |                 |                            |                        |   |    |   | 1 |
|                                 |                                               |                 |                            |                        |   |    |   |   |

Gambar 23. Halaman Edit Pengguna

Halaman *Edit Profile* merupakan Halaman pengeditan *profile* pengguna halaman ini dapat di akses oleh admin, dokter dan konselor untuk mengubah data diri *user*. **r. Halaman Dashboard** 

| KLINIK REHAB<br>BNNP SUMSEL | Jauhi Narkoba un                                                                                               | tuk Tetap Hidup 100 Persen                                               | Kon                                  | selor) Dr Alda                     | 2 |
|-----------------------------|----------------------------------------------------------------------------------------------------|--------------------------------------------------------------------------|--------------------------------------|------------------------------------|---|
| Dashboard                   | Dashboard                                                                                                    |                                                                          |                                      |                                    |   |
| ENIJ UTAMA                  | Statistik data dan data t                                                                                      | terbaru.                                                                 |                                      |                                    |   |
| r Rekam Medis 🔹 👂           | 1                                                                                                    |                                                                          |                                      |                                    |   |
|                             | JUMLAH KUNJUNGAN                                                                                               |                                                                          |                                      |                                    |   |
| ENU TAMBAHAN                | 8                                                                                                    |                                                                          |                                      |                                    |   |
|                             | 1211                                                                                                    |                                                                          |                                      |                                    |   |
| Pengguna >                  |                                                                                                    |                                                                          |                                      |                                    |   |
| Pengguna >                  | Kunjungan Terakhir                                                                                             |                                                                          |                                      |                                    |   |
| Pengguna >                  | Kunjungan Terakhir<br>Show                                                                                     |                                                                          | Search                               |                                    |   |
| . Pengguna >                | Kunjungan Terakhir<br>Show<br>5.                                                                               |                                                                          | Search                               |                                    |   |
| Pengguna >                  | Kunjungan Terakhir<br>Show<br>5.<br>entries                                                                    | 1                                                                        | Search                               |                                    |   |
| L Pengguna >                | Kunjungan Terakhir<br>Show<br>5.<br>entries<br>NO RM TO                                                        | e<br>GL PERIKSA KONSELOR                                                 | Search<br>DOKTER PEMERIKSA           | r<br>AKSI                          |   |
| L Pengguna >                | Kunjungan Terakhir<br>Show<br>5.<br>entries<br>NO RM TO<br>No data available                                   | EL FERIKSA KONSELOR                                                      | Search<br>DOKTER PEMERIKSA           | r<br>AKSI                          |   |
| L Pengguna >                | Kunjungan Terakhir<br>Show<br>5.<br>entries<br>NO RM TT<br>No data available<br>NO RM TG                       | e<br>GL PERIKSA KONSELOR<br>In Table<br>GL PERIKSA KONSELOR              | Dokter Pemeriksa<br>Dokter Pemeriksa | r<br>AKSI<br>AKSI                  |   |
| E Program >                 | Kunjungan Terakhir<br>Show<br>5<br>entries<br>NO RM TT<br>No data available<br>NO RM TT<br>Showing 0 to 0 of 1 | e<br>GL PERIKSA KONSELOR<br>in table<br>GL PERIKSA KONSELOR<br>0 entries | Dokter pemeriksa<br>Dokter pemeriksa | e<br>AKSI<br>AKSI<br>Previous Next |   |

Gambar 24. Halaman Dashboard Konselor

Halaman Dashboard merupakan halaman pertama kali ditampilkan merupakan tampilan jumlah kunjungan terakhir.

#### s. Halaman Daftar Rekam Medis

| kam Medis f<br>medis pasien di klinil | Pasien      |           |                                                                                                    |                                                                                                    |
|---------------------------------------|-------------|-----------|----------------------------------------------------------------------------------------------------|----------------------------------------------------------------------------------------------------|
| medis pasien di klinil                |             |           |                                                                                                    |                                                                                                    |
|                                       | k anda.     |           |                                                                                                    |                                                                                                    |
| kam Medis                             |             |           |                                                                                                    | ~                                                                                                    |
|                                       |             |           | Search:                                                                                                    |                                                                                                    |
| \$                                    |             |           |                                                                                                    |                                                                                                    |
| 5                                     |             |           |                                                                                                    |                                                                                                    |
| NO RM                                 | TGL PERIKSA | KONSELOR  | DOKTER PEMERIKSA                                                                                                    | AKSI                                                                                                    |
| ata available in table                |             |           |                                                                                                    |                                                                                                    |
| NO RM                                 | TGL PERIKSA | KONSELOR  | DOKTER PEMERIKSA                                                                                                    | AKSI                                                                                                    |
| ng 0 to 0 of 0 entries                |             |           | Pri                                                                                                    | evious Next                                                                                                    |
|                                       |             |           |                                                                                                    |                                                                                                    |
|                                       | kam Medis   | kam Medis | Image: state with a state with a state w | Search:       •     Search:       •     •       •     •       •     •       •     •       •     •       •     •       •     •       •     •       •     •       •     •       •     •       •     •       •     •       •     •       •     •       •     •       •     •       •     •       •     •       •     •       •     •       •     •       •     •       •     •       •     •       •     •       •     •       •     •       •     •       •     •       •     •       •     •       •     •       •     •       •     •       •     •       •     •       •     •       •     •       •     •       •     •       •     •        •     • |

Gambar 25. Halaman Rekam Medis Konselor

Halaman Rekam Medis merupakan halaman dokter untuk melihat daftar rekam medis pasien rehab.

## 3.2.2 Pengujian

Pada tahapan ini pengujian website dengan menggunakan pengujian dengan *Black-box Testing* dengan tujuan untuk memastikan bahwa semua kebutuhan dari sistem telah sesuai sehingga menghasilkan keluaran yang diharapkan.

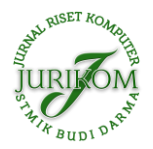

| Tabel 1. Pengujian Menggunaka | an Black-box Testing |
|-------------------------------|----------------------|
|-------------------------------|----------------------|

| Pengujian                                 | Kasus Uji                             | Tujuan Pengujian                                                                                                    | Prosedur Uji                                                                                                    | Status |
|-------------------------------------------|---------------------------------------|----------------------------------------------------------------------------------------------------|----------------------------------------------------------------------------------------------------|--------|
| Pengujian Login                           | Login                                 | Memastikan admin,<br>dokter, konselor<br>yang melakukan<br>login sesuai dengan<br>akses level,                           | <ol> <li>Input alamat email</li> <li>Password</li> <li>Klik tombol login</li> <li>Klik Link</li> </ol>                                                                                                    | Valid  |
| Pengujian<br>Dashboard Admin              | Dashboard<br>Admin                    | Menghitung jumlah<br>kunjungan terakhir,<br>jumlah pasien,<br>jumlah obat, dan<br>jumlah fasilitas lab                   | Login dengan akses level admin                                                                                                    | Valid  |
| Pengujian Menu<br>Pasien                  | Menu Pasien<br>Admin                  | Menampilkan sub<br>menu, berupa daftar<br>pasien dan tambah<br>pasien                                                    | Mengklik menu pasien                                                                                                    | Valid  |
| Pengujian Daftar<br>Pasien                | Daftar Pasien<br>Admin                | Menampilkan daftar<br>pasien rehab, yang<br>meliputi nama<br>pasien, alamat, data<br>diri pasien, dan<br>daftar keluarga | Mengklik sub menu daftar<br>pasien                                                                                                    | Valid  |
| Pengujian Tambah<br>Pasien                | Tambah Pasien<br>Admin                | Menambah daftar<br>pasien rehab, berupa<br>data diri, data<br>keluarga pasien, dan<br>tempat rehabilitas<br>pasien       | <ol> <li>Mengklik sub menu tambah<br/>pasien</li> <li>Klik <i>button</i> kembali,<br/>simpan, simpan &amp; buat baru,<br/>simpan &amp; buka rekam medis</li> </ol>                                            | Valid  |
| Pengujian Menu<br>Rekam Medis             | Menu Rekam<br>Medis Admin             | Menampilkan sub<br>menu, berupa daftar<br>rekam medis, dan<br>tambah rekam medis                                         | Mengklik menu rekam medis                                                                                                    | Valid  |
| Pengujian Daftar<br>Rekam Medis<br>Pasien | Daftar Rekam<br>Medis Pasien<br>Admin | Menampilkan daftar<br>rekam medis pasien                                                                                 | Mengklik sub menu daftar rekam medis                                                                                                    | Valid  |
| Pengujian Tambah<br>Rekam Medis<br>Pasien | Tambah Rekam<br>Medis Pasien<br>Admin | Menambah rekam<br>medis pasien, berupa<br>data diri pasien rehab                                                         | <ol> <li>Mengklik sub menu tambah<br/>rekam medis pasien admin</li> <li>Klik <i>button</i> search, pilih,<br/>previous, dan next</li> </ol>                                                                   | Valid  |
| Pengujian Menu<br>Labs Pasien             | Labs Pasien<br>Admin                  | Menampilkan sub<br>menu, berupa daftar<br>pemeriksaan lab,<br>dan tambah<br>pemeriksaan lab                              | Mengklik menu labs pasien                                                                                                    | Valid  |
| Pengujian Daftar<br>Pemeriksaan Lab       | Daftar<br>Pemeriksaan<br>Lab Admin    | Menampilan, berisi<br>nama pemeriksaan,<br>biaya dan aksi                                                                | <ol> <li>Klik sub menu daftar<br/>pemeriksaan lab tambah, edit,<br/>dan hapus</li> <li>Mengedit data pada <i>button</i><br/>edit</li> <li>Klik <i>button</i> hapus, previous,<br/>next, dan search</li> </ol> | Valid  |
| Pengujian Tambah<br>Pemeriksaan Lab       | Tambah<br>Pemeriksaan<br>Lab Admin    | Menambah<br>pemeriksaan lab,<br>yang berisi nama                                                                         | 1. Klik sub menu tambah<br>pemeriksaan lab                                                                                                    | Valid  |

| IN RISET ROMO JUR                 | IKOM (Jurnal Rise                | t Komputer), Vol. 10 No.                                                                                                    | 1, F                 | ebruari 2023 e-ISSN 2715-7393 (M                                                                                                    | ledia Online), p-ISSN                                      |
|-----------------------------------|----------------------------------|----------------------------------------------------------------------------------------------------|----------------------|----------------------------------------------------------------------------------------------------|------------------------------------------------------------|
|                                   |                                  |                                                                                                    |                      | 2407<br>DOI 10.3086                                                                                                    | -389X (Media Cetak)<br>5/jurikom.v10i1.5654<br>Hal 287–301 |
| "A BUDION"                        |                                  |                                                                                                    |                      | http://ejurnal.stmik-budidarma.ac                                                                                                    | .id/index.php/jurikom                                      |
|                                   |                                  | pemeriksan lab, biaya<br>dan aksi                                                                                                    | 2.                   | Menginput data pemeriksaan<br>lab                                                                                                    |                                                            |
|                                   |                                  |                                                                                                    | 3.                   | Klik <i>button</i> selesai, kembali, selesai & buat baru                                                                                           |                                                            |
| Pengujian Menu<br>Obat            | Menu Obat<br>Admin               | Menampilkan sub<br>menu, berupa daftar<br>obat, dan tambah<br>obat                                                                                                    | M                    | engklik menu obat                                                                                                    | Valid                                                      |
| Pengujian Daftar<br>Obat          | Daftar Obat<br>Admin             | Menampilkan daftar<br>obat, yang terdiri<br>dari nama obat,<br>persediaan obat,<br>dosis, stok, dan harga<br>obat                                                         | 1.<br>2.<br>3.       | Klik sub menu daftar obat<br>Klik kolom search<br>Klik <i>button</i> edit dan hapus di<br>pilihan aksi                                             | Valid                                                      |
| Pengujian Tambah<br>Obat          | Tambah Obat<br>Admin             | Menambah daftar<br>obat, yang berisi<br>nama obat, bentuk<br>sediaan, dosis obat,<br>satuan, jumlah stok<br>obat, dan harga obat                                          | 1.<br>2.<br>3.       | Klik sub menu tambah obat<br>Menginput data obat<br>Klik <i>button</i> kembali, simpan,<br>selesai & buat baru                                     | Valid                                                      |
| Pengujian Menu<br>Pengguna        | Menu<br>Pengguna                 | Menampilkan sub<br>menu pengguna,<br>berupa daftar<br>pengguna, tambah<br>pengguna baru.                                                                                  | M                    | engklik menu pengguna                                                                                                    | Valid                                                      |
| Pengujian Daftar<br>Pengguna      | Daftar<br>Pengguna<br>Admin      | Menampilkan daftar<br>pengguna, yang terdiri<br>dari nama lengkap,<br>username, email, hak<br>akses, admin dan aksi.                                                      | 1.<br>2.<br>3.<br>4. | Klik sub menu daftar pengguna<br>Klik kolom search<br>Klik <i>button</i> edit dan hapus di<br>pilihan aksi<br>Klik <i>button</i> previous dan next | Valid                                                      |
| Pengujian Tambah<br>Pengguna Baru | Tambah<br>Pengguna Baru<br>Admin | Menambah<br>pengguna, yang<br>berisi nama ,<br>username, alamat<br>email, password,<br>konfrimasi<br>password, hak akses,<br>jadikan admin atau<br>tidak, dan foto profil | 1.<br>2.<br>3.       | Klik sub menu tambah<br>pengguna baru<br>Menginput data pengguna<br>Klik <i>button</i> register                                                    | Valid                                                      |
| Pengujian Edit<br>Profile         | Edit Profile<br>Admin            | Mengubah data<br>profile, yang terdiri<br>dari nama, username,<br>alamat email,<br>password, hak akses,<br>jadikan admin atau<br>tidak, dan ganti foto<br>profile         | 1.<br>2.             | Klik sub menu edit profile<br>Klik button ganti password dan<br>perbarui                                                                           |                                                            |
| Pengujian Menu<br>Pengaturan      | Menu<br>Pengaturan<br>Admin      | Menginput/mengatur<br>data klinik, yang<br>berisi nama klinik,<br>slogan, logo, dan logo<br>gambar                                                                        | 1.<br>2.<br>3.       | Klik menu pengaturan<br>Menginput/mengubah data<br>klinik<br>Klik <i>button</i> selesai                                                            | Valid                                                      |

| JURI OKAN<br>JURI OM<br>JURI OM                                            | RIKOM (Jurnal Riset                          | <b>Komputer</b> ), Vol. 10 No.                                                                                                    | 1, Fe                | bruari 2023 e-ISSN 2715-7393 (M<br>2407<br>DOI 10.3086<br>http://ejurnal.stmik-budidarma.ac                                                                | ledia Online), p-ISSN<br>-389X (Media Cetak)<br>5/jurikom.v10i1.5654<br>Hal 287–301<br>.id/index.php/jurikom |
|----------------------------------------------------------------------------|----------------------------------------------|----------------------------------------------------------------------------------------------------|----------------------|----------------------------------------------------------------------------------------------------|----------------------------------------------------------------------------------------------------|
| Pengujian<br>Dashboard Doktor                                              | Dashboard<br>Doktor                          | Menampilkan<br>jumlah kunjungan<br>terakhir pasien, yang<br>berisi data no rekam<br>medis, tanggal<br>periksa, konselor,<br>doktor pemeriksa,<br>dan aksi | 1.<br>2.<br>3.       | Login dengan akses level<br>doktor<br>Klik kolom search<br>Klik <i>button</i> previous dan next                                                            | Valid                                                                                                    |
| Pengujian Menu<br>Rekam Medis<br>Doktor                                    | Rekam Medis<br>Doktor                        | Menampilkan sub<br>menu, berupa daftar<br>rekam medis                                                                                                    | Mei                  | ngklik menu rekam medis                                                                                                    | Valid                                                                                                    |
| Pengujian Menu<br>Daftar Rekam<br>Medis Doktor                             | Daftar Rekan<br>Medis Doktor                 | nMelihat daftar rekam<br>medis pasien rehab<br>yang telah diinput oleh<br>admin                                                                           | 1.<br>2.<br>3.       | Klik sub menu daftar rekam<br>medis<br>Klik kolom search<br>Klik <i>button</i> previous dan<br>next.                                                       | Valid                                                                                                    |
| Pengujian Menu<br>Pengguna Doktor<br>Pengujian Menu<br>Edit Profile Doktor | Pengguna<br>Doktor<br>Edit Profile<br>Doktor | Menampilkan sub<br>menu edit profile<br>Mengatur data<br>pengguna doktor,<br>yang barici nama                                                             | 1.<br>2.<br>1.<br>2. | Klik menu pengguna<br>Klik <i>button</i> ganti passowrd<br>dan perbarui.<br>Klik sub menu edit profile<br>Klik <i>button</i> ganti passowrd<br>dan parhami | Valid                                                                                                    |
|                                                                            |                                              | username, alamat<br>email, password, hak<br>akses, dan foto profil                                                                                        |                      | dan peroarui.                                                                                                    |                                                                                                    |
| Pengujian<br>Dashboard<br>Konselor                                         | Dashboard<br>Konselor                        | Menampilkan<br>jumlah kunjungan<br>terakhir pasien, yang<br>berisi data no rekam<br>medis, tanggal<br>periksa, konselor,<br>doktor pemeriksa,<br>dan aksi | 1.<br>2.<br>3.       | Login dengan akses level<br>doktor<br>Klik kolom search<br>Klik <i>button</i> previous dan next                                                            | Valid                                                                                                    |
| Pengujian Menu<br>Rekam Medis<br>Konselor                                  | Rekam Medis<br>Konselor                      | Menampilkan sub<br>menu, berupa daftar<br>rekam medis.                                                                                                    | Mei                  | ngklik menu rekam medis                                                                                                    | Valid                                                                                                    |
| Pengujian Daftar<br>Rekam Medis<br>Konselor                                | Daftar Rekan<br>Medis Konselor               | nMelihat daftar rekam<br>medis pasien rehab<br>yang telah diinput oleh                                                                                    | 1.<br>2.             | Klik sub menu daftar rekam<br>medis<br>Klik kolom search                                                                                                   | Valid                                                                                                    |

3.

sub1.

2.

1.

2.

next.

admin

Menampilkan

Mengatur data

menu edit profile

pengguna doktor,

yang berisi nama,

|                  |        | username, alamat       |
|------------------|--------|------------------------|
|                  |        | email, password, hak   |
|                  |        | akses, dan foto profil |
| Pengujian Logout | Logout | Memastikan session     |
|                  | -      | berakhir.              |

Pengguna

Konselor

Edit Profile

Konselor

Pengujian Menu

Pengujian Menu

Pengguna

Konselor

Konselor

Edit Profile

Valid

Klik button previous dan

Klik button ganti passowrd

Klik sub menu edit profile

Klik button ganti passowrd

Klik menu pengguna

dan perbarui.

dan perbarui.

Klik link logout

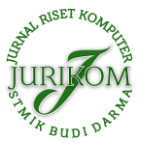

# 4. KESIMPULAN

Setelah melalui proses penelitian dan pengembangan, dapat disimpulkan bahwa Sistem Informasi Pengolahan Data Pasien Rehabilitasi Narkoba Pada Badan Narkotika Nasional Provinsi Sumatera Selatan yang dikembangkan menggunakan framework Laravel memiliki beberapa kelebihan, seperti kecepatan dan kemudahan dalam pengolahan data, serta keamanan data yang lebih baik. Sistem ini juga memudahkan bagi petugas untuk mengakses dan memantau data pasien secara real-time, sehingga mempermudah dalam pengambilan keputusan dan pengawasan. Dengan demikian, sistem informasi pengolahan data pasien rehabilitasi narkoba ini dapat menjadi solusi untuk mengatasi masalah pengolahan data yang sebelumnya dilakukan secara manual, serta membantu Badan Narkotika Nasional Provinsi Sumatera Selatan dalam meningkatkan kualitas pelayanan dan efisiensi dalam pengolahan data pasien rehabilitasi narkoba.

# REFERENCES

- [1] Akbar dan Muhammad Azriel (2021, "APLIKASI RESERVASI HOME PRODUCTION PADA ALPHA PROJECT PALEMBANG BERBASIS WEBSITE," *Suparyanto dan Rosad* (2015, vol. 5, no. 3, pp. 248–253, 2020.
- [2] M. Fajar Utama Ritonga, S.Sos, M.Kesos & Adil Arifin, S.Sos, Model Pelayanan Kesejahteraan Sosial Adiksi Narkoba, 3rd ed. Sumatera Utara: 2020, 2020. [Online]. Available: https://books.google.co.id/books?hl=id&lr=&id=L73xDwAAQBAJ&oi=fnd &pg=PA2&dq=arifin,+f.+u.+(2020).+model+pelayanan+kesejahteraan+sosial+adiksi+sosial+.+medan+:+penerbit+puspantara. &ots=UnrVQGyc1v&sig=trUbCtXktZvcBBPanP7jZ\_Z2E2Y&redir\_esc=y#v=onepage&q&f=fa
- [3] R. Effendi, Y. Efendi, A. Najib, A. Najib, and A. Najib, "Perancangan Sistem Informasi Penjualan Berbasis Web Pada Bengkel Karunia Ban Pamulang," *J. Innov. Futur. Technol.*, vol. 3, no. 1, pp. 49–55, 2021, doi: 10.47080/iftech.v3i1.1153.
- [4] A. Mulyawan, D. Rosadi, and S. Mardira Indonesia, "Sistem Informasi Customer Relationship Management Cv. Junindo Pratama," *J. Comput. Bisnis*, vol. 13, no. 1, pp. 36–41, 2019.
- [5] S. Larno, M. Razi, and P. Anggraini, "Implementasi Website Promosi Dan Penjualan Pada Asosiasi Pedagang Sepatu Dan Tas Kota Padang," *J. Teknol. Dan Sist. Inf. Bisnis*, vol. 1, no. 1, pp. 38–46, 2019, doi: 10.47233/jteksis.v1i1.5.
- [6] R. Mahesti, "PENDAMPINGAN REHABILITASI BAGI PECANDU DAN KORBAN PENYALAHGUNAAN NARKOTIKA,"*Ranu Mahesti*, vol. 5, no. 3, pp. 248 253, 2020, [Online]. Available: https://r.search.yahoo.com/\_ylt=Awr.wgu ZPNdjMf8xvwJXNyoA;\_ylu=Y29sbwNncTEEcG9zAzEEdnRpZAMEc2VjA3Ny/RV=2/RE=1675078937/RO=10/RU=https% 3A%2F%2Fmedia.neliti.com%2Fmedia%2Fpublications%2F340645-pendampingan-rehabilitasi-bagi-pecandu-

2PNdJMr8xvwJXNyoA;\_yiu=Y29sbwNncTEEcG9zAzEEdnKpZAME22VJA3Ny/KV=2/RE=1675078937/RO=10/RU=nttps% 3A%2F%2Fmedia.neliti.com%2Fmedia%2Fpublications%2F340645-pendampingan-rehabilitasi-bagi-pecandud92cf924e.pdf/RK=2/RS=i5x

- [7] S. Setiawansyah, H. Sulistiani, A. Sulistiyawati, and A. Hajizah, "Perancangan Sistem Pengelolaan Keuangan Komite Menggunakan Web Engineering (Studi Kasus : SMK Negeri 1 Gedong Tataan)," Komputika J. Sist. Komput., vol. 10, no. 2, pp. 163–171, 2021, doi: 10.34010/komputika.v10i2.4329.
- [8] T. Soendari, "Metode Penelitian Deskriptif," Univ. Pendidik. Indones., p. 25, 2010, [Online]. Available: https://www.academia.edu/26183294/Penelitian\_Deskriptif\_ppt\_Compatibility\_Mode\_?bulkDownload=thisPaper-topRelatedsameAuthor-citingThis-citedByThis-secondOrderCitations&from=cover\_page
- [9] Y. Rahmanto, Istikomah, and Styawati, "Rancang Bangun Sistem Informasi Manajemen Koperasi Menggunakan Metode Web Engineerung," *Jdmsi*, vol. 2, no. 1, pp. 24 30, 2021, [Online]. Available: https://ejurnal.teknokrat.ac.id/index.php/JDMSI/article /view/987
- [10] Y. I. Mukti, "Sistem Informasi Monitoring Kesehatan Masyarakat Berbasis Web Menggunakan Metode Unifed Modelling Language," Jusikom J. Sist. Komput. Musirawas, vol. 4, no. 1, pp. 1–8, 2019, doi: 10.32767/jusikom.v4i1.403.
- [11] A. U. Hamdani and R. L. Mubarak, "Model E-Commerce Dengan Metode Web Engineering Method Untuk Menunjang Pemasaran Produk Pada Xyz Pet Shop," *Pros. SENDI\_U 2019*, no. 1, pp. 978–979, 2019.
- [12] H. E. Saputra, "Membangun Web Engineering Puzzle Research Data Mining Menggunakan Model Navigational Development Technique,"

*Rekayasa dan Manaj. Sist. Inf.*, vol. 2, no. 1, pp. 110, 2016, [Online]. Available: http://download.portalgaruda.org/article.php?a rticle=442955&val=8535&title=MEMBANGUN WEB ENGINEERING PUZZLE RESEARCH DATA MINING MENGGUNAKAN MODEL NAVIGATIONAL DEVELOPMENT TECHNIQUE

- [13] D. Darwis, D. Wahyuni, and D. Dartono, "Sistem Informasi Akuntansi Pengolahan Dana Kas Kecil Menggunakan Metode Imprest Pada PT Sinar Sosro Bandarlampung," J. Teknol. dan Sist. Inf., vol. 1, no. 1, pp. 15–21, 2020.
- [14] P. D. Andrew Fernando Pakpahan, M.T., Dasar-Dasar Pengembangan Aplikasi Web Modern dengan Framework Laravel, Edisi Pert. Bandung: Media Sains Indonesia, 2020. [Online]. Available: https://books.google.co.id/books?id=KfIIEAAAQBAJ&dq= pakhapan,+a.+f.+(2020).+dasar+dasar+pengembangan+aplikasi+web+modern+dengan+framework+laravel+.+bandung:+medi a+sains+indonesia.&lr=&hl=id&source=gbs\_navlinks\_s
- [15] Yudho Yudhanto dan Helmi Adi Prasetyo, Panduan Mudah Belajar Framework Laravel, Edisi Pert. Jakarta: Elex Media Komputindo, 2018. [Online]. Available: https://books.google.co.id/books?hl=id&lr=&id=TpV1DwAAQBAJ&oi=fnd&pg=PP1 &dq=prasetyo,+y.+y.+(2018).+panduan+mudah+belajar+framework+laravel+.+jakarta:+PT+elex+media+komputindo.&ots=c 70YmnxlR4&sig=iLpdFr0SdVnwpFO4HyCMSeAzirw&redir\_esc=y#v=onepage&q&f=false
- [16] O. Muhamad Muslihudin, Analisis dan Perancangan Sistem Informasi Menggunakan Model Terstruktur dan UML, Edisi Pert. Yogyakarta: Penerbit Andi, 2016. [Online]. Available: https://books.google.co.id/books?id=2SU3DgAAQBAJ&dq=Muslihudi n,%09Muhamad.+Analisis%09Dan%09Perancangan%09Sistem+Informasi+Menggunakan+Model+Terstruktur+Dan+UML.+P enerbit+Andi,+2016.&lr=&hl=id&source=gbs\_navlinks\_s
- [17] M. K. Dedy Rahman Prehanto, S.Kom., BUKU AJAR KONSEP SISTEM INFORMASI, Edisi Pert. Surabaya: Scopindo Media Pustaka, 2020. [Online]. Available: https://books.google.co.id/books?hl=id&lr=&id=0OriDwAAQBAJ&oi=fnd&pg=PR3&dq=

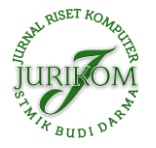

JURIKOM (Jurnal Riset Komputer), Vol. 10 No. 1, Februari 2023 e-ISSN 2715-7393 (Media Online), p-ISSN 2407-389X (Media Cetak) DOI 10.30865/jurikom.v10i1.5654 Hal 287-301 http://ejurnal.stmik-budidarma.ac.id/index.php/jurikom

 $prehanto, +d.+r.+(2020).+konsep+sistem+informasi+.+surabaya+:+scopindo+.&ots=a2jLzrkv9W&sig=y1Dv0rogznoilO9Pd9iCyJzJPE&redir_esc=y#v=onepage&q&f=false$ 

[18] N. E. Putra, T. Gunawan, M. Kom, H. N. Prasetyo, and S. Si, "Aplikasi Pengolahan Data Rekam Medik Pasien Rehabilitasi Narkoba Berbasis Web (Studi Kasus: Bnnp Jabar) Medical Record Data Processing Application Web-Based Drug Rehabilitation Patients (Case Study: Bnnp Jabar)," *e-proceeding Appl. Sci.*, vol. 5, no. 2, p. 1203, 2019.

RISET KOMO **JURIKOM (Jurnal Riset Komputer)** ISSN 2407-389X (media cetak), ISSN 2715-7393 (media online) Sekretariat : STMIK BUDI DARMA | Jl. Sisingamangaraja No. 338, Medan, Sumatera Utara Website: https://ejurnal.stmik-budidarma.ac.id/index.php/jurikom Email: jurikom.stmikbd@gmail.com 0 Bupi Medan, 22 Februari 2023 : 451/LOA-JURIKOM/II/2023 No Lamp : -: Surat Penerimaan Naskah Publikasi Hal KepadaYth, Bapak/Ibu Hill Land Di Tempat Terimakasih telah mengirimkan artikel ilmiah untuk diterbitkan pada JURIKOM (Jurnal Riset Komputer) (pISSN 2407-389X / cISSN 2715-7393), dengan judul: Judul : Sistem Informasi Pengolahan Data Pasien Rehabilitas Narkoba Menggunakan Metode Web Engineering Penulis: Hill Land, Helda Yudiastuti(\*) Berdasarkan hasil review dari reviewer, artikel tersebut dinyatakan DITERIMA untuk dipublikasikan pada Volume 10, Nomor 1, Februari 2023 QR-Code untuk melihat link LOA Jurnal JURIKOM (Jurnal Riset Komputer), Volume 10, Nomor 1, Februari 2023 yang telah dikeluarkan. Sebagai informasi tambahan, saat ini JURIKOM telah TERAKREDITASI dengan Peringkat SINTA 4 berdasarkan SK Kepmendikbudristek No. 158/E/KPT/2021 tertanggal 09 Desember 2021 dimulai dari Volume 5 No 4, tahun 2018, hingga Volume 10 No 3 Tahun 2023. Demikian informasi yang kami sampaikan, atas perhatiannya kami ucapkan terimakasih. imi. Darma Nasution, M.Kom P3M STMIK Budi Darma Tembusan: Ketua STMIK Budi Darma 1. 2 Author 3. Files